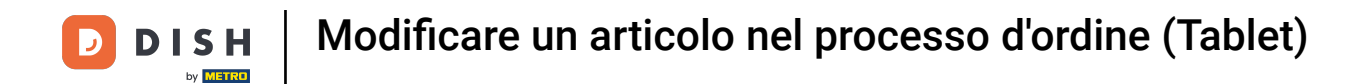

### • Fare clic sul prezzo per aprire le opzioni di prezzo, come lo sconto.

| ≡ DIS         | HPOS *Ta      | volo 11 | ¢             | CIBO BEVANDE ALTRO CORRIDORI                       | 5 P 🚦                    |
|---------------|---------------|---------|---------------|----------------------------------------------------|--------------------------|
| *Ostriche Al  | Pezzo         | x1 3    | 00 3,00       | Aperitivo                                          | Antipasti                |
| *Animelle     |               | x1 17   | 50 17,50      | Ostriche Al Pezzo                                  | Steak Tartare            |
|               |               |         |               | Passione per il Frutto della Passione per Ostriche | Foie Gras                |
|               |               |         |               | Caviale (10g)                                      | Polpo                    |
|               |               |         |               | Iberico (100g)                                     | Animelle                 |
|               |               |         |               |                                                    | Asparagi Verdi           |
| ir            | serimento     | Im      | porto totale  |                                                    | Zuppa di Aragosta        |
|               | $\otimes$     |         | 20,50 🗸       |                                                    | Insalata Caesar Classica |
| (×)<br>Sconto | Dividi ordine | Nota    | کے<br>Cliente |                                                    |                          |
| 7             | 8             | 9       | +/-           |                                                    |                          |
| 4             | 5             | 6       |               | Insalate                                           | Piatti                   |
| 1             | 2             | 3       | E<br>PIN €    | Supplementi                                        | Dolci                    |
| 0             | 00            |         | CONTANTI€     |                                                    |                          |

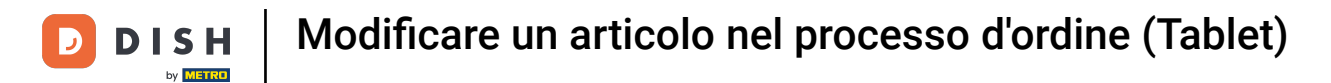

## Le opzioni di prezzo sono visibili.

| ≡ D I S      | HPOS *Ta      | volo 11      | (             | CIBO BEVANDE ALTRO CORRIDORI                       | <del>ن</del> کر <del>:</del> |
|--------------|---------------|--------------|---------------|----------------------------------------------------|------------------------------|
| *Ostriche Al | Pezzo         | x1 3         | ,00 3,00      | Aperitivo                                          | Antipasti                    |
| -+<br>Di più | Dimeno Mod    | ifica Sconto | Elimina       | Ostriche Al Pezzo                                  | Steak Tartare                |
| *Animelle    |               | x1 17        | ,50 17,50     | Passione per il Frutto della Passione per Ostriche | Foie Gras                    |
|              |               |              |               | Caviale (10g)                                      | Polpo                        |
|              |               |              |               | Iberico (100g)                                     | Animelle                     |
|              |               |              |               |                                                    | Asparagi Verdi               |
| Ir           | nserimento    | In           | porto totale  |                                                    | Zuppa di Aragosta            |
|              | $\otimes$     |              | 20,50 🗸       |                                                    | Insalata Caesar Classica     |
| Sconto       | Dividi ordine | )<br>Nota    | کم<br>Cliente |                                                    |                              |
| 7            | 8             | 9            | +/-           |                                                    |                              |
| 4            | 5             | 6            |               | Insalate                                           | Piatti                       |
| 1            | 2             | 3            | E<br>PIN €    | Supplementi                                        | Dolci                        |
| 0            | 00            |              | CONTANTI€     |                                                    |                              |

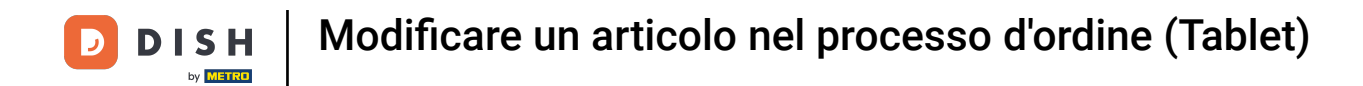

### Fare clic sul nome del prodotto per aprire le funzioni del prodotto.

| ≡ D I S      | <b>H</b> POS * 1 | Tavolo 11 |       | 5                 | CIBO BEVANDE ALTRO CORRIDORI                       | ÷ ۶ ۶                                 |
|--------------|------------------|-----------|-------|-------------------|----------------------------------------------------|---------------------------------------|
| *Ostriche Al | Pezzo            | x1        | 3,00  | 3,00              | Aperitivo                                          | Antipasti                             |
| *Animelle    |                  | x1        | 17,50 | 17,50             | Ostriche Al Pezzo                                  | Steak Tartare                         |
|              |                  |           |       |                   | Passione per il Frutto della Passione per Ostriche | Foie Gras                             |
|              |                  |           |       |                   | Caviale (10g)                                      | Polpo                                 |
|              |                  |           |       |                   | Iberico (100g)                                     | Animelle                              |
|              |                  |           |       |                   |                                                    | Asparagi Verdi                        |
| İr           | nserimento       |           | Impor | to totale         |                                                    | Zuppa di Aragosta                     |
|              | ⊗                |           |       | 20,50 ✓           |                                                    | Insalata Ca <del>es</del> ar Classica |
| Sconto       | Dividi ordine    | e Nota    | a     | 주국<br>Cliente     |                                                    |                                       |
| 7            | 8                | 9         |       | +/-               |                                                    |                                       |
| 4            | 5                | 6         |       |                   | Insalate                                           | Piatti                                |
| 1            | 2                | 3         |       | ⊡<br>PIN €        | Supplementi                                        | Dolci                                 |
| 0            | 00               |           |       | ਤੂ⊡<br>CONTANTI € |                                                    |                                       |

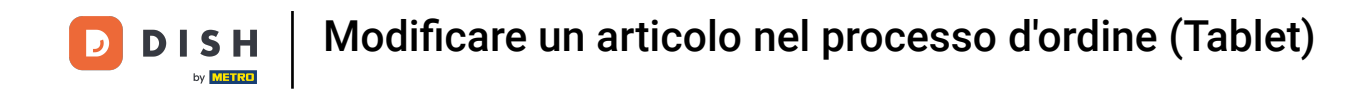

Fare clic su Nota per aggiungere un'osservazione su un articolo che viene stampata sullo scontrino di produzione.

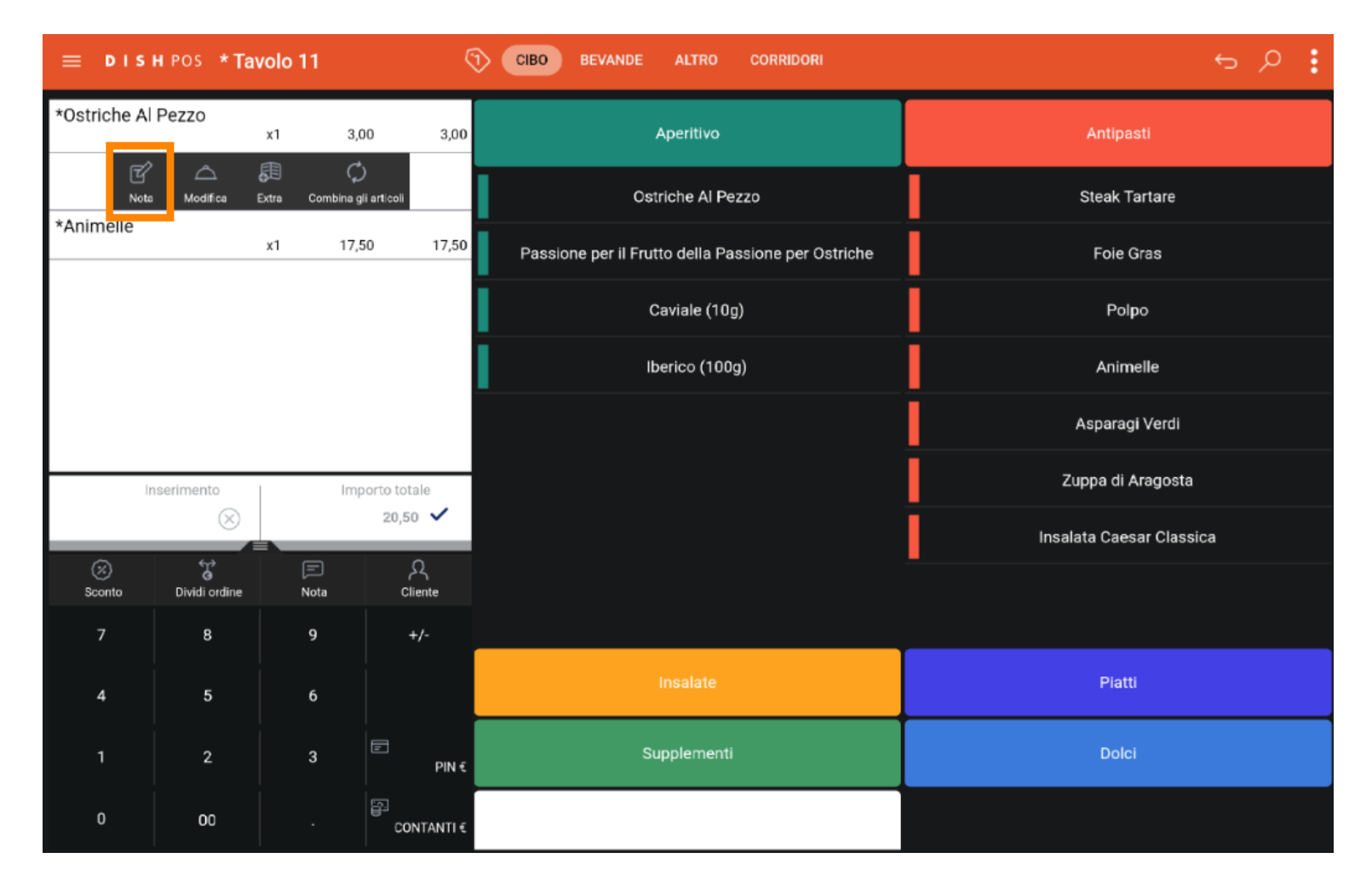

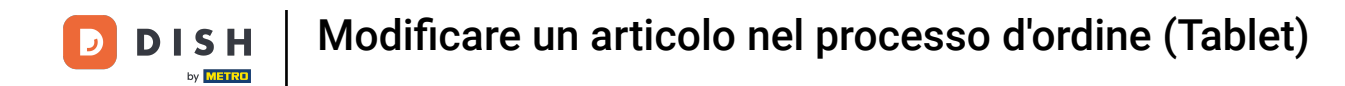

## **T** Digitare la nota nel campo di testo e fare clic su OK.

| ≡ D I S                      | 5 A : |  |          |         |  |  |
|------------------------------|-------|--|----------|---------|--|--|
| *Ostriche Al                 |       |  |          |         |  |  |
| *Animelle *Ostriche Al Pezzo |       |  |          |         |  |  |
| Aggiungi                     |       |  | una nota |         |  |  |
|                              |       |  |          |         |  |  |
|                              |       |  |          |         |  |  |
|                              |       |  | АП       | nuna OK |  |  |
| inserimento Importo totale   |       |  |          |         |  |  |
|                              |       |  |          |         |  |  |
| (X)<br>Sconto                |       |  |          |         |  |  |
| 7                            |       |  |          |         |  |  |
| 4                            |       |  |          |         |  |  |
| 1                            |       |  |          |         |  |  |
| 0                            |       |  |          |         |  |  |

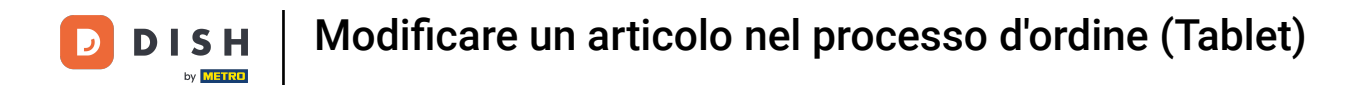

Fare clic su Modifica per modificare la portata dell'articolo. Nota: la modifica viene visualizzata solo se si dispone di un articolo con una portata. Quindi solo se si aggiunge un piatto principale.

| ≡ D I S       | HPOS *Tav     | volo 11   |                         | ę             | CIBO BEVANDE ALTRO CORRIDORI                       | 5                        |
|---------------|---------------|-----------|-------------------------|---------------|----------------------------------------------------|--------------------------|
| *Ostriche Al  | Pezzo         | x1        | 3,00                    | 3,00          | Aperitivo                                          | Antipasti                |
| Note          | <u> </u>      | Extra Co  | 💭<br>ombina gli articol | 11            | Ostriche Al Pezzo                                  | Steak Tartare            |
| *Animelle     |               | x1        | 17,50                   | 17,50         | Passione per il Frutto della Passione per Ostriche | Foie Gras                |
|               |               |           |                         |               | Caviale (10g)                                      | Polpo                    |
|               |               |           |                         |               | Iberico (100g)                                     | Animelle                 |
|               |               |           |                         |               |                                                    | Asparagi Verdi           |
| Ir            | serimento     |           | Importo t               | otale         |                                                    | Zuppa di Aragosta        |
| -             | $\otimes$     |           | 20,                     | ,50 🗸         |                                                    | Insalata Caesar Classica |
| (X)<br>Sconto | Dividi ordine | )<br>Nota | ]<br>a                  | کر<br>Cliente |                                                    |                          |
| 7             | 8             | 9         |                         | +/-           |                                                    |                          |
| 4             | 5             | 6         |                         |               | Insalate                                           | Piatti                   |
| 1             | 2             | 3         | Ŀ                       | PIN €         | Supplementi                                        | Dolci                    |
| 0             | 00            |           |                         | CONTANTI €    |                                                    |                          |

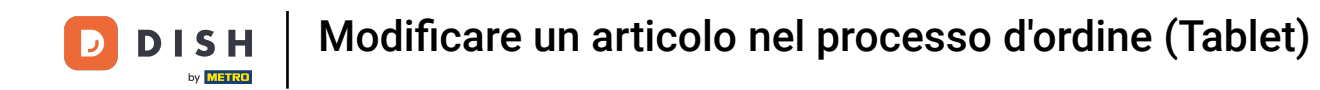

Selezionare la portata che si desidera modificare e fare clic su OK. Nota: una volta cliccato, il cerchio accanto al corso selezionato diventa arancione.

| ≡ D I S | H POS * Tavo | olo 11    | Ę           | CIBO BEVANDE ALTRO CORRIDORI |          | 5 P :             |
|---------|--------------|-----------|-------------|------------------------------|----------|-------------------|
|         |              | 1 3       | 00 3.00     | Aperitivo                    |          | ntipasti          |
|         |              | *Ostric   | he Al Pezzo |                              |          | ak Tartare        |
|         |              | Antipasti |             |                              | 0        | ole Gras          |
|         |              | Aperitivo |             |                              | ۲        | Balan             |
|         |              | Insalate  |             |                              | 0        | Polpo             |
|         |              | Piatti    |             |                              | Animelle |                   |
|         |              | Dolci     |             |                              | 0        | taragi Verdi      |
|         |              |           | An          | nulla OK                     |          | a di Aragosta     |
|         |              |           | 20,30       |                              | Insalata | ı Caesar Classica |
|         |              |           |             |                              |          |                   |
|         |              |           |             |                              |          |                   |
|         |              |           |             |                              |          |                   |
|         |              |           |             |                              |          |                   |
|         |              |           |             |                              |          |                   |

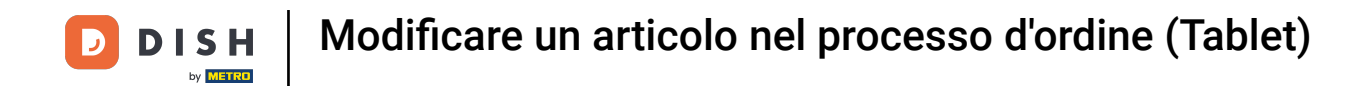

• Fare clic su Extra per ottenere un elenco di aggiunte predefinite per un articolo.

| ≡ DIS         | HPOS *Ta      | volo 11 | I                    | ¢               | CIBO BEVANDE ALTRO CORRIDORI                       | ÷ ۵ 🚦                                 |
|---------------|---------------|---------|----------------------|-----------------|----------------------------------------------------|---------------------------------------|
| *Ostriche Al  | Pezzo         | x1      | 3,00                 | 3,00            | Aperitivo                                          | Antipasti                             |
| Nota<br>Nota  | a Modifica    | Extra C | 💭<br>combina gli art | rticoli         | Ostriche Al Pezzo                                  | Steak Tartare                         |
| *Animelie     |               | x1      | 17,50                | 17,50           | Passione per il Frutto della Passione per Ostriche | Foie Gras                             |
|               |               |         |                      |                 | Caviale (10g)                                      | Polpo                                 |
|               |               |         |                      |                 | Iberico (100g)                                     | Animelle                              |
|               |               |         |                      |                 |                                                    | Asparagi Verdi                        |
| li            | nserimento    |         | Import               | to totale       |                                                    | Zuppa di Aragosta                     |
| -             | $\otimes$     |         |                      | 20,50 🗸         |                                                    | Insalata Ca <del>e</del> sar Classica |
| (%)<br>Sconto | Dividi ordine | No      | -)<br>ota            | کر<br>Cliente   |                                                    |                                       |
| 7             | 8             | ç       | )                    | +/-             |                                                    |                                       |
| 4             | 5             | e       | ;<br>;               |                 | Insalate                                           | Piatti                                |
| 1             | 2             | 3       |                      | ⊡<br>PIN €      | Supplementi                                        | Dolci                                 |
| 0             | 00            |         | ECO                  | ਹ<br>CONTANTI € |                                                    |                                       |

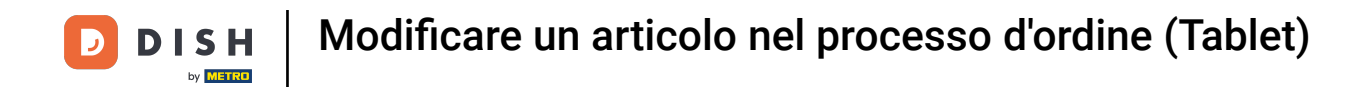

### • Fare clic su Combina gli articoli per combinare l'articolo con un altro articolo.

| ≡ D I S       | HPOS *Tav     | volo 11   |                         | ę            | CIBO BEVANDE ALTRO CORRIDORI                       | ÷ ۵ ب                    |
|---------------|---------------|-----------|-------------------------|--------------|----------------------------------------------------|--------------------------|
| *Ostriche Al  | Pezzo         | x1        | 3,00                    | 3,00         | Aperitivo                                          | Antipasti                |
| C<br>Note     | ے<br>Modifica | Extra Con | )<br>nbina gli articoli |              | Ostriche Al Pezzo                                  | Steak Tartare            |
| *Animelle     |               | x1        | 17,50                   | 17,50        | Passione per il Frutto della Passione per Ostriche | Foie Gras                |
|               |               |           |                         |              | Caviale (10g)                                      | Polpo                    |
|               |               |           |                         |              | Iberico (100g)                                     | Animelle                 |
|               |               |           |                         |              |                                                    | Asparagi Verdi           |
| Ir            | nserimento    |           | Importo tot             | ale          |                                                    | Zuppa di Aragosta        |
| -             | $\otimes$     |           | 20,5                    | • •          |                                                    | Insalata Caesar Classica |
| (X)<br>Sconto | Dividi ordine | )<br>Nota | ci                      | द्भ<br>iente |                                                    |                          |
| 7             | 8             | 9         |                         | +/-          |                                                    |                          |
| 4             | 5             | 6         |                         |              | Insalate                                           | Piatti                   |
| 1             | 2             | 3         | Ē                       | PIN€         | Supplementi                                        | Dolci                    |
| 0             | 00            |           | ()<br>()<br>()          | NTANTI€      |                                                    |                          |

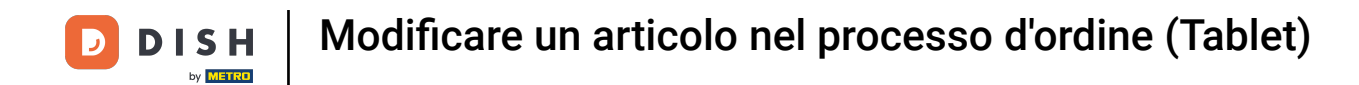

Esempio: avete un polpo. Fare clic su Combina gli articoli e selezionare Zuppa di aragosta. Ora i prodotti sono stati combinati.

| ≡ DIS                       | HPOS * Ta     | volo 11   | ج                   | CIBO BEVANDE ALTRO CORRIDORI                       | ÷ ۶ 🗜                    |
|-----------------------------|---------------|-----------|---------------------|----------------------------------------------------|--------------------------|
| *Ostriche Al                | Pezzo         | x1 3,     | ,00 3,00            | Aperitivo                                          | Antipasti                |
| *Animelle<br>Zuppa di Arago | sta           | x1 17     | ,50 17,50<br>+13,50 | Ostriche Al Pezzo                                  | Steak Tartare            |
|                             |               |           |                     | Passione per il Frutto della Passione per Ostriche | Foie Gras                |
|                             |               |           |                     | Caviale (10g)                                      | Polpo                    |
|                             |               |           |                     | Iberico (100g)                                     | Animelle                 |
|                             |               |           |                     |                                                    | Asparagi Verdi           |
| Inserimento Importo totale  |               |           |                     |                                                    | Zuppa di Aragosta        |
|                             | $\otimes$     |           | 34,00 🗸             |                                                    | Insalata Caesar Classica |
| (%)<br>Sconto               | Dividi ordine | )<br>Nota | کر<br>Cliente       |                                                    |                          |
| 7                           | 8             | 9         | +/-                 |                                                    |                          |
| 4                           | 5             | 6         |                     | Insalate                                           | Piatti                   |
| 1                           | 2             | 3         | E<br>PIN €          | Supplementi                                        | Dolci                    |
| 0                           | 00            |           | CONTANTI€           |                                                    |                          |

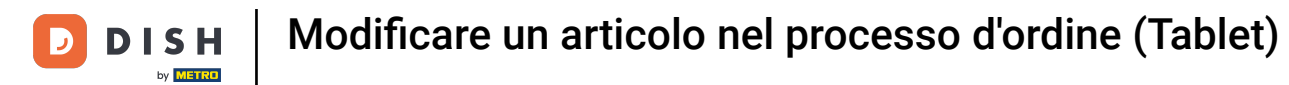

# Ecco fatto. Hai finito.

| ≡ DIS                        | HPOS *Tav     | volo 11       | ¢                   | CIBO BEVANDE ALTRO CORRIDORI                       | <b>:</b> م <del>د</del>  |
|------------------------------|---------------|---------------|---------------------|----------------------------------------------------|--------------------------|
| *Ostriche Al                 | Pezzo         | x1 3          | ,00 3,00            | Aperitivo                                          | Antipasti                |
| *Animelle<br>Zuppa di Aragos | sta           | x <b>1</b> 17 | ,50 17,50<br>+13,50 | Ostriche Al Pezzo                                  | Steak Tartare            |
|                              |               |               |                     | Passione per il Frutto della Passione per Ostriche | -<br>Fole Gras           |
|                              |               |               |                     | Caviale (10g)                                      | Polpo                    |
|                              |               |               |                     | Iberico (100g)                                     | Animelle                 |
|                              |               |               |                     |                                                    | Asparagi Verdi           |
| Ir                           | iserimento    | In            | iporto totale       |                                                    | Zuppa di Aragosta        |
|                              | $\otimes$     |               | 34,00 🗸             |                                                    | Insalata Caesar Classica |
| (×)<br>Sconto                | Tividi ordine | Nota          | کے<br>Cliente       |                                                    |                          |
| 7                            | 8             | 9             | +/-                 |                                                    |                          |
| 4                            | 5             | 6             |                     | Insalate                                           | Piatti                   |
| 1                            | 2             | 3             | E<br>PIN€           | Supplementi                                        | Dolci                    |
| 0                            | 00            |               | CONTANTI€           |                                                    |                          |

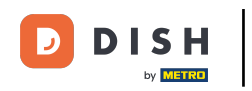

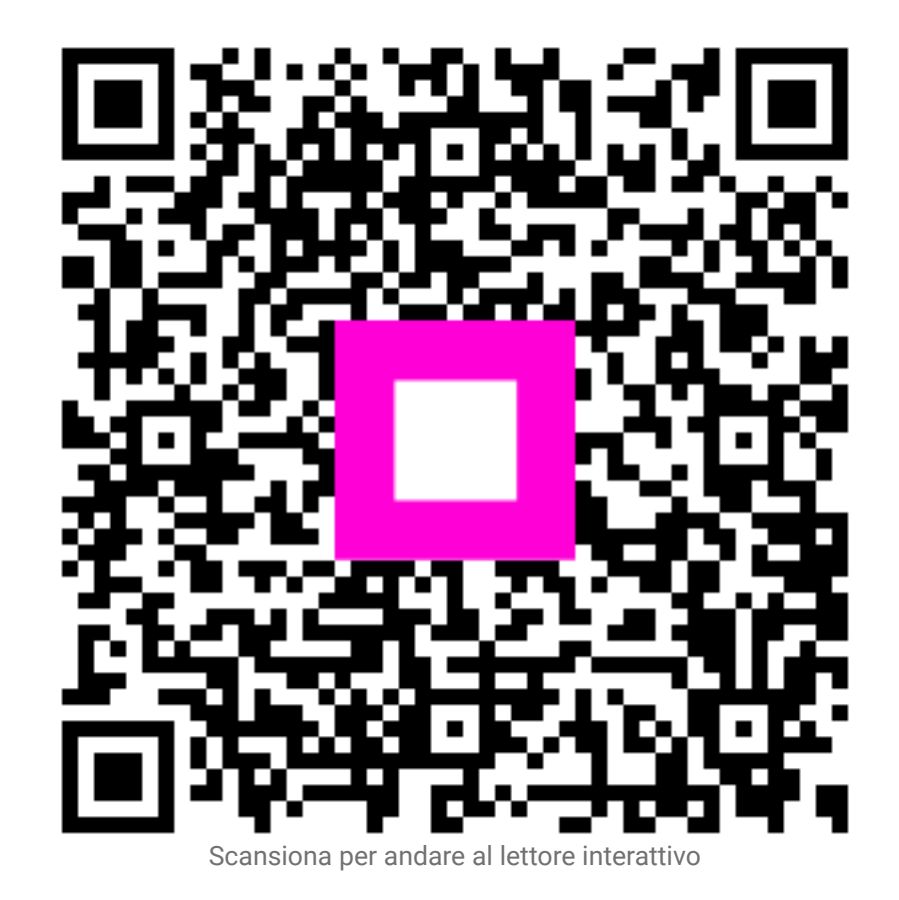